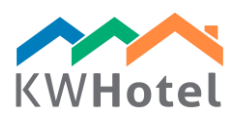

# ΕΓΚΑΤΑΣΤΑΣΗ ΤΟΥ KWHOTEL PRO

## BHMA 1

Κατεβάστε το KWHotel Pro πατώντας το πράσινο βελάκι στο email παραγγελίας.

## BHMA 2

Εγκατάσταση του KWHotel Pro. Η εγκατάσταση είναι πάρα πολύ εύκολη καθώς χρειάζεται να πατήσετε το κουμπί "Επόμενο" μέχρι να ολοκληρωθεί. Μην ξεχάσετε να διαβάσετε και να συμφωνήσετε με τους όρους χρήσης!!

Βήματα εγκατάστασης:

- Επιλογή γλώσσας
- Η εγκατάσταση του KWHotel ξεκίνησε. Ο οδηγός θα σας καθοδηγήσει σε όλη την διάρκεια της εγκατάστασης
- Άδεια χρήσης
- Επιλογή θέσης ο οδηγός θα σας προτείνει την προεπιλεγμένη θέση
- Επιλογή φακέλου αρχικού μενού Επιλέξτε το φάκελο αρχικού μενού ο οδηγός θα σας προτείνει την προεπιλεγμένη τοποθεσία
- Η εγκατάσταση ολοκληρώθηκε !

#### BHMA 3

To KWHotel Pro θα ξεκινήσει αυτόματα. Επιλέξτε την βάση δεδομένων σας (MySQL ή MS SQL). Άμα αγοράσατε το δικό μας server, τότε θα είναι MySQL. Διαφορετικά μπορείτε να επικοινωνήσετε με την ομάδα υποστήριξης στο support@kwhotel.com.

#### BHMA 4

Τώρα για να εισάγετε τα δεδομένα της βάσης δεδομένων. Σας έχουν δωθεί στο email της παραγγελίας σας άμα έχετε αγοράσει τον server απο εμάς.

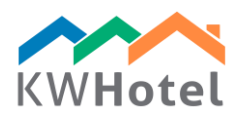

### BHMA 5

Αφού έχετε πληκτρολογήσει τα στοιχεία σύνδεσης, είτε : a) πατήστε "Νέα στρουκτούρα" για να δημιουργήσετε νέα βάση b) πατήστε "Εισαγωγή από το KWHotel" και επιλέξτε το τελευταίο αντίγραφο δεδομένων απο το Free/Standard

#### ΠΡΟΣΟΧΗ:

Κατά την διάρκεια της εισαγωγής, θα σας εμφανιστεί ένα μήνυμα ότι η βάση δεδομένων είναι αρκετά μεγάλη. Απλά πατήστε "Όχι"και η διαδικασία θα συνεχιστεί.

#### BHMA 6

Πατήστε την επιλογή "Αποθύκευση δεδομένων" και συνδεθείτε. Το KWHotel Pro θα ξεκινήσεθ αυτόματα κια θα σας ζητήσει το email και την άδεια. Θα τα βρείτε στο μήνυμα που σας στείλαμε μαζί με το εγχειρίδιο.

#### ATTENTION:

ΠΡΟΣΟΧΗ: Άμα η online εγγραφή απετύχει, τότε χρησιμοποιείσται την επιλογή "Εισαγωγή από το license.xml" που βρίσκεται στην κάτω αριστερά μερία στο παράθυρο εγγραφή. Θα σας επιτρέψει να φορτώσετε το αρχείο της άδειας που θα βρείτε στο στο email.

Για ποιο λεπτομερές εγχειρίδιο και επιπλέον συνδέσμους για το KWHotel Pro, παρακαλώ μπείτε εδώ::

http://www.kwhotel.com Login: kwhotelproen Password: bellboypro

Επίσης σας προτείνουμε να δείτε το κέντρο βοήθειας εδώ: http://kwhotel.com/en/faq-en/